# **Cerner HealtheLife Patient Portal Guide**

## Contents

| Patient Portal                                                      | 2  |
|---------------------------------------------------------------------|----|
| Overview of Cerner HealtheLife Patient Portal                       | 2  |
| Cerner HealtheLife Marketing Materials                              | 3  |
| Cerner HealtheLife Support Line                                     | 3  |
| Cerner HealtheLife Eligibility                                      | 3  |
| Cerner HealtheLife Authorized Representatives                       | 4  |
| Overview of Cerner HealtheLife Patient Self-Enrollment              | 4  |
| Cerner HealtheLife Patient Self-Enrollment Workflow                 | 5  |
| Invite the Patient to the Cerner HealtheLife Patient Portal         | 9  |
| Send an Invite in Rev Cycle                                         | 9  |
| Send an Invite in Schapptbook                                       | 9  |
| Re-send an Invite using the Access Management Office Application    | 10 |
| Authorized Representative Invite Workflow: Birth to 12 Years of Age | 12 |
| Removing an Authorized Representative                               | 13 |
| Automatic Expiration of Authorized Rep: Minor Turning 13            | 13 |
| Patient as an Authorized Rep and Individual Account Holder          | 13 |
| Claiming an Invite                                                  | 14 |
| Consumer Messaging                                                  | 16 |
| Overview of Consumer Messaging                                      | 16 |
| Reply to a Consumer Message                                         | 16 |
| Document and Save a Consumer Message                                | 17 |
| Forwarding a Consumer Message                                       | 18 |
| Initiate a Consumer Message                                         | 19 |
| Message Center                                                      | 21 |
| Message Center Preferences                                          | 21 |
| General Tab                                                         | 21 |
| Message Tab                                                         |    |

# **Patient Portal**

## **Overview of Cerner HealtheLife Patient Portal**

### What is the Cerner HealtheLife Patient Portal?

Cerner HealtheLife is a web-based patient portal that enables collaboration between patients and providers. The portal allows McLaren to give patients more self-service access to their clinical information and empowers them to become proactive members of their care team.

The CMS Quality Payment Incentive Program (QPP) also rewards our providers through a Merit-based Incentive Payment System (MIPS). Within MIPS, there is a Promoting Interoperability (PI) category. One of the requirements in the PI category is providing patients electronic access to their health information through the patient portal; HealtheLife

#### What are some of the Benefits of using the Cerner HealtheLife Patient Portal?

- Patients can email Refill Requests
- Patients can ask Questions via Secure Emails
- Improved Patient Communication
- Optimized Medical Office Workflow
- Decrease in Patient Phone Calls to the Clinic
- Increased Patient Ownership of Own Care
- Patients are more Informed
- Improved Patient Satisfaction
- Patients have 24/7 access to Records/Results
- Integrated directly into Cerner PowerChart

#### What can the patient see in their Cerner HealtheLife Patient Portal?

- Allergies
- Problems
- Procedures
- Medications
- Patient Information
- Health Profile
- Upcoming Appointments

- Immunizations
- Documents
- Messages
- Lab Results
- Radiology Results
- Visit Summary

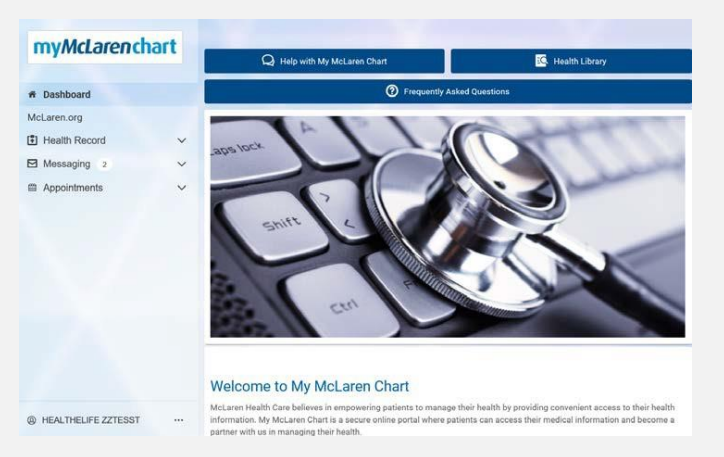

### Who is Responsible?

Everyone is responsible and should be promoting the usage of the patient portal.

## **Cerner HealtheLife Marketing Materials**

The following marketing materials are available on the McLaren forms website and should be made available in all Cerner clinics:

\*Note: The brochures include the Cerner HealtheLife Support Line phone number for patients.

- 1. Healthelife Bi-Fold Brochure: MHCC- 501-2
- 2. Healthelife Poster: MM-307

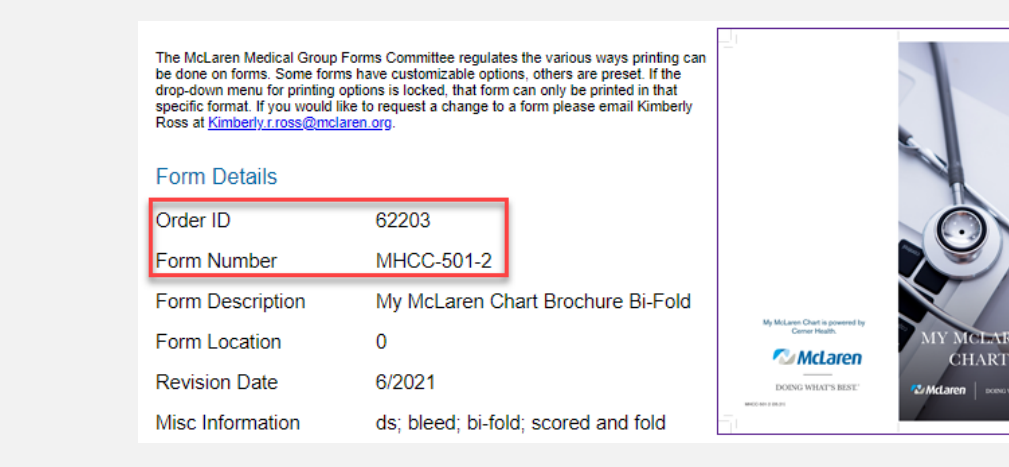

## Cerner HealtheLife Support Line

The Cerner HealtheLife marketing materials include the support phone number for patients to call. The Cerner HealtheLife Support Line is:

# 877-621-8014

Staff should be prepared to provide patients with this number if a patient is unable to login, needs a password reset, or is having any other technical difficulty.

It is always recommended to check if the patient's invite was sent successfully before advising them to call Cerner Support. See the **Cerner HealtheLife Invite** section in this guide for more information on how to check if an invite went out of the system successfully.

### Cerner HealtheLife Eligibility

Who is eligible to enroll for the Cerner HealtheLife portal?

- 1. Any patients 18 years of age and up.
- 2. Any teen ages 13-17 years of age.

### Authorized Representative

Definition: An individual who is requesting access to another patient's portal account.

Authorized Representatives are available for the following scenarios:

SECTION PENDING COMPLIANCE REVIEW\*\*\*

## **Cerner HealtheLife Authorized Representatives**

### Authorized Representative

Definition: An individual who is authorized to access another patient's portal account.

Authorized Representatives are available for the following scenarios:

### SECTION PENDING COMPLIANCE REVIEW\*\*\*

## **Overview of Cerner HealtheLife Patient Self-Enrollment**

The self-enrollment feature is available for patients who are 13 years of age and older.

The patient will need to complete the first name, last name, and date of birth to start self-enrollment and would need to provide a unique patient identifier.

The following verification options are available as patient identifiers:

- MRN (Medical Record Number)
- Email address (must have been previously provided and entered in the patient's chart in order to use email as a patient identifier).

| <u>McLaren Sign-In Page</u> | SIGN IN TO MCLAREN<br>*Email address or username |
|-----------------------------|--------------------------------------------------|
|                             | * Password                                       |
|                             | Forgot password? SIGN IN                         |
|                             | Don't have an account?                           |
|                             | English (United States) 💌 Privacy Terms          |
|                             |                                                  |

| Cerner HealtheLife Patient Self-Enrollment Workflow                                                                       |                                                                                                    |                                                                                                    |
|----------------------------------------------------------------------------------------------------|----------------------------------------------------------------------------------------------------|----------------------------------------------------------------------------------------------------|
| Since patients can choose to enroll with an MRN or an email, the steps to enroll are slightly different. See steps below: |                                                                                                    |                                                                                                    |
| Er                                                                                                    | nrolling with MRN                                                                                                    |                                                                                                    |
| 1)                                                                                                    | Patient will access the McLaren self-enrollment link fr                                                                                                    | rom the McLaren.org website.                                                                                                    |
| 2)                                                                                                    | <ul> <li>After accessing the link, patient is presented with the following screen and is required to enter the following information:</li> <li>First Name</li> <li>Last Name</li> <li>Date of Birth</li> </ul> | Self-Enrollment for My McLaren Chart.  If enrollment is a salating for Mill area patients are says. The other who part is an enroll is the salation of the other salating is an enroll in the salating is an enroll in the |
| 3)                                                                                                    | <ul> <li>Patient will indicate how they'd like to verify their account, either by MRN or email.</li> <li><u>Note</u>: MRN is the default.</li> </ul>                                                           | How would you like to verify your account?     Personal identifier(s) Email address MRN (Medical Record Number) 300002478139                                                                                                    |
| 4)                                                                                                    | Patient will complete identify verification and once complete, will click <b>Verify</b> .                                                                                                    |                                                                                                    |
| 5)                                                                                                    | <ul> <li>If a patient match is found, patients are presented with the "Patient Match Found" window and are asked to:</li> <li>Confirm they are the patient</li> <li>Agree to the Terms of Use.</li> </ul>      | Patient Match Found         Congratulations, your patient information has been verified. The last step to connect with My McLaren Chart is to create purposed, confirm that you are the patient and that you agree to the Terms of Use and Privacy Policy.         * All fields are required.         I confirm that I am HEALTHELIFETEENAGER ZZTEST.         • Terms of use         I agree to the McLaren Terms of Use and Privacy Policy.         Items         Explain (United States) ~                                                                                                    |
| 6)                                                                                                    | Patients will be prompted to create an account.<br>a. First Name, Last Name, Gender, and Date of Birth a                                                                                                    | are pre-populated.                                                                                                    |

Drafted by: MMG Training Team Approval Date: 9.20.22 Update Date:

| 7) Patients will need to:                                                                                                    |                                                                                                    |
|----------------------------------------------------------------------------------------------------|----------------------------------------------------------------------------------------------------|
| a. Create a username                                                                                                    | * Usemame                                                                                                    |
| b. Re-enter their email address                                                                                                    |                                                                                                    |
| <ul> <li>c. Create a password</li> <li>Password must contain at least 1 m</li> <li>Password must contain at least one<br/>letter</li> <li>Password must contain at least one</li> <li>A secure password must be at least<br/>characters long</li> <li>d. Re-enter password</li> </ul> | umber<br>e capital<br>e symbol<br>t eight Confirm Password<br>i accept the Terms and Privacy Policy.                                                                                                    |
| <ol> <li>Accept Terms of Use and Privacy Policy</li> </ol>                                                                                                    | protected by reCAPTCHA<br>Privacy - Terms                                                                                                    |
| <ul><li>9) Select Submit.</li></ul>                                                                                                    | CANCEL                                                                                                    |
| <ul><li>10) Patient will be asked to complete a reCAPTCHA question (select all the motorcycles, etc.).</li><li>11) Click Verify once complete.</li></ul>                                                                                                    | Select al trappes alth   motorcycles     Images alth     Images alth |
| 12) A six-digit code is sent to their email addre                                                                                                    | ess.                                                                                                    |
| 13) Enter the <b>Code</b> and click <b>Submit</b> .                                                                                                    | CHECK YOUR EMAil<br>A cose been sent to the email you registered with,<br>Prease tests the code before to verify your account.<br>*Code<br>3 / / 920<br>C/WCCLL SUCHITIE<br>English (Initial States) * Privacy Lemas                                                                                                    |

| Er | hrolling with Email                                                                                                    |                                                                                                    |
|----|----------------------------------------------------------------------------------------------------|----------------------------------------------------------------------------------------------------|
| 1) | Patient will access the McLaren self-enrollment link fr                                                                                                    | rom the McLaren.org website.                                                                                                    |
| 2) | After accessing the link, patient is presented<br>with the following screen and is required to<br>enter the following information:<br>a. First Name<br>b. Last Name<br>c. Date of Birth                            | Self-Enrollment for My McLaren Chart         Self-Enrollment for My McLaren Chart         Self-Enrollment is an other set on the second second second second second in the second second |
| 3) | Patient will select email and enter in their email.                                                                                                    | * How would you like to verify your account?<br>Personal identifier(s) Email address<br>How should we verify?<br>healthelifeteen@gmail.com                                                                                                    |
| 4) | Patient will be asked to complete a reCAPTCHA question.                                                                                                    | Select al Inspec with<br>motorcycles                                                                                                    |
| 5) | Click <b>Verify</b> once complete.                                                                                                    |                                                                                                    |
| 6) | Patient will be presented with the " <i>Help us protect your accoun</i> t" screen.                                                                                                    | Help us protect your account<br>We are sending you a six-digit verification code using the verification method you selected on the previous page. Enter the<br>verification code below.                                                                                                    |
| 7) | The system will send a six-digit code to the email address provided.                                                                                                    | If you do not receive your verification code, contact your health care organization or try again.  * All fields are required  Verification code                                                                                                    |
| 8) | Patient will log into their email to retrieve the message/code.                                                                                                    | 435676<br>Continue                                                                                                    |
| 9) | Patient will enter the six-digit code and click Continue.                                                                                                    | Englian (United States) *                                                                                                    |
| 10 | <ul> <li>) If a patient match is found, patients are presented with the "Patient Match Found" window and are asked to:</li> <li>a. Confirm they are the patient.</li> <li>b. Agree to the Terms of Use.</li> </ul> | Patient Match Found         Congranulations, your patient information has been verified. The last step to connect with My McLaver Charl is to create your online account. To proceed, confirm that you are the patient and that you agree to the Terms of Use and Privacy policy.         • All fields are required.         • Identity verification         • I confirm that I am HEALTHELIFETEENTWO ZZTEST.         • Therms of use         • I serve to the McLaven Terms of Use and Privacy Policy.         • Nerd         English (Unned Starse)                                                                                                    |

| 11) Patients will be prompted to create an account.                                                                                                    |                                                                                                    |  |
|----------------------------------------------------------------------------------------------------|----------------------------------------------------------------------------------------------------|--|
| 13) Patient will re-enter their email address.                                                                                                    | Rector and attess<br>Teather free populated.                                                                                                    |  |
| <ul> <li>14) Patient will create: <ul> <li>a. Username</li> <li>b. Password</li> <li>Password must contain at least 1 number</li> <li>Password must contain at least one capital letter</li> <li>Password must contain at least one symbol</li> <li>A secure password must be at least eight characters long</li> <li>c. Re-enter Password</li> </ul> </li> <li>15) Accept Terms of Use and Privacy Policy.</li> <li>16) Click Submit.</li> </ul> | Username         Internation         Passeord         Benter passeord         menter passeord         menter passeord         menter passeord         menter passeord         menter passeord         menter passeord         menter passeord         menter passeord         menter         Geneter passeord         menter         menter <tr< td=""></tr<> |  |
| 17) Patient is taken to the homepage of My McLaren Chart a address on file that an account was created online.                                                                                                    | and an email notification is sent to the email                                                                                                    |  |

### Invite the Patient to the Cerner HealtheLife Patient Portal

During the check-in process with patients, registration staff should ask the patient if they'd like to sign up for the Patient Portal. Please follow the steps below to send an invite during the check-in process if a patient expresses interest and it's not already signed up.

#### Send an Invite in Rev Cycle

- 1) On the **Patient** tab, scroll down to the **Healthe** Life Portal section.
- 2) Select the **Access Offered** dropdown and choose the appropriate option.
  - a. **No:** if access to the portal was not offered to the patient.
  - b. **Patient Declined:** if access was offered and the patient wasn't interested.
  - c. Yes: if access was offered and the patient accepted. Additional fields will become required.

| tient Relationships Insurance | Legal Forms Alerts |
|-------------------------------|--------------------|
| Alternate Address             |                    |
| Contact Information           |                    |
| Preferred Phone Type          | Home Phone         |
| Mobile Phone Number v         | ()-                |
| Healthe Life Portal           |                    |
| Access Offered                | Home Email Address |
| Patient Declined 🗸 🗸          |                    |
| No                            |                    |
| Patient Declined              |                    |
| Ves                           |                    |

- 3) If Yes was selected, satisfy the remaining fields.
  - a. Send Invite: Choose Send to send an invitation.
  - b. Challenge Question: Choose the appropriate option.
  - c. Challenge Answer: Free Text the answer to the Challenge Question that was chosen by the patient.
  - d. Home Email Address: Enter and/or verify the patient's email address.

|    | Healthe Life Portal<br>Access Offered<br>Yes<br>Invite Status<br>Patient Comments<br>Patient Comment | Challenge Question Challenge Question Challenge Answer Home Email Address Challenge Answer Home Email Address Challenge Answer Home Email Address Challenge Answer Home Email Address Challenge Answer Home Email Address Challenge Answer Home Email Address Challenge Answer Home Email Address Challenge Answer Home Email Address Challenge Answer Home Email Address Challenge Answer Challenge Answer Home Email Address Challenge Answer Challenge Answer Home Email Address Challenge Answer Challenge Answer Home Email Address Challenge Answer Challenge Answer Home Email Address Challenge Answer Challenge Answer Home Email Address Challenge Answer Challenge Answer Home Email Address Challenge Answer Challenge Answer Home Email Address Challenge Answer Challenge Answer Home Email Address Challenge Answer Challenge Answer Home Email Address Challenge Answer Challenge Answer Home Email Address Challenge Answer Challenge Answer Challenge Answer Challenge Answer Challenge Answer Home Email Address Challenge Answer Challenge Answer Challenge Ans |
|----|----------------------------------------------------------------------------------------------------|----------------------------------------------------------------------------------------------------|
| 4) | The registration process for the HealtheL                                                            | ife Portal is complete once all fields have been satisfied.                                                                                                    |
| Se | end an Invite in Schapptbook                                                                         |                                                                                                    |
| 1) | On the <b>Patient Information</b> tab, scroll de the <b>Healthe Life Portal</b> section.             | Patient Information         Encounter Information         Guarantor Information         Insurance Primary         Insurance Secondary         Insurance Tertia           Address Information                                                                                                    |
| 2) | Select the Access Offered dropdown ar                                                                | nd Pt Home (Mailinn) Address                                                                                                    |

- Select the Access Offered dropdown and choose the appropriate option.
  - a. **No:** if access to the portal was not offered to the patient.
  - b. **Patient Declined:** if access was offered and the patient wasn't interested.
  - c. Yes: if access was offered and the patient accepted. Additional fields will become required.

| Address Info:                                                              | Pt Phys Addr - Clear (c): | Pt Alt Address - Clear (c): |
|----------------------------------------------------------------------------|---------------------------|-----------------------------|
| Pt Home (Mailing) Address:<br>1221 SOUTH DR<br>MOUNT PLEASANT, MI<br>48858 |                           |                             |
| Address Verification                                                       |                           |                             |
| Pt Physical Address:                                                       | Pt Alternate Address:     |                             |
| Add Address                                                                | Add Address               |                             |
| - Healthe Life Portal                                                      |                           |                             |
| Access Offered:                                                            |                           |                             |
| Patient Declined<br>Yes                                                    |                           |                             |

| 3) | 3) If <b>Yes</b> was selected, satisfy the remaining fields.                                                                                                    |                                                                                                    |  |  |
|----|----------------------------------------------------------------------------------------------------|----------------------------------------------------------------------------------------------------|--|--|
|    | <ul> <li>a. Send Invite: Choose Send.</li> <li>b. Challenge Question: Choose the appropriate option.</li> <li>c. Challenge Answer: Free Text the answer to the Challenge Question that was chosen by the patient.</li> <li>d. Home Email Address: Enter and/or verify the patient's email address.</li> </ul> |                                                                                                    |  |  |
|    |                                                                                                    | Healthe Life Portal Access Offered: Send Send *Challenge Question: C C C C C C C C C C C C C C C C C C C                                                                                                    |  |  |
| 4) | The <b>Invite Status</b> field is a read only field that will display once the registration has been completed or the invite for that patient portal has been sent. This list includes the following values:                                                                                                  |                                                                                                    |  |  |
|    | a. Sent: Displays when the invitation has been sent successfully to the patient's email address.                                                                                                    |                                                                                                    |  |  |
|    | b. Sending: Displays when the invitation is in process.                                                                                                    |                                                                                                    |  |  |
|    | c. Self-Enrolled: Displays when the person self-enrolled through the HealtheLife portal.                                                                                                    |                                                                                                    |  |  |
|    | d. Error: Displays when the invitation failed during the sending process.                                                                                                    |                                                                                                    |  |  |
|    |                                                                                                    | Access Offered: Send Invite: Challenge Question: Challenge Answer: Invite Status:           Yes         Invite         Invite |  |  |

| Re-send an Invite using the Access Management Office Application                                                                                                    |                                                                                                    |  |
|----------------------------------------------------------------------------------------------------|----------------------------------------------------------------------------------------------------|--|
| There may be times where the patient will express that they didn't receive the email invite, they accidentally deleted the email, or there is a technical error seen on their account. There is a Patient Portal Registration conversation that will allow users to directly access that portion of the patient's registration and quickly sign them up. |                                                                                                    |  |
| conversation through Rev Cycle if preferred.                                                                                                    |                                                                                                    |  |
| <ol> <li>Launch the Access Management Office<br/>application (PM Office).</li> </ol>                                                                                                    | Image: Stephaniesc.p2082     X       Access Management Office       Image: Stephaniesc.p2082       Image: Stephaniesc.p2082 |  |
| <ul> <li>2) Double-click the Patient Portal Registration<br/>Conversation.</li> <li>a. Search and select the appropriate patient.</li> </ul>                                                                                                    | <sup>Ω</sup> Add/Modify Person <sup>™</sup> Cancel Encounter <sup>™</sup> Client Billing <sup>™</sup> Facility Transfer <sup>™</sup> Modify Insurance <sup>™</sup> Nursing <sup>™</sup> Organ Donor <sup>™</sup> Patient Accountion <sup>™</sup> Patient Portal Registration <sup>™</sup> Phone Message Encounter <sup>™</sup> PreClient Billing <sup>™</sup> PreReg <sup>™</sup> Register Patient <sup>™</sup> View Encounter <sup>™</sup> View Person <sup>™</sup> Walk In Registration                                                                                                    |  |

| 3) | <ul> <li>In the Organization window, select the Facility Alias tab.</li> <li>a. In the Search field, enter the Cerner Location Code for the clinic and hit enter.</li> <li>b. Select the clinic location and click OK.</li> </ul>                                                                                           | Image: Constraint of the second state of the second state of the second sta |
|----|----------------------------------------------------------------------------------------------------|----------------------------------------------------------------------------------------------------|
| 4) | <ul> <li>The Patient Portal Registration screen will open.</li> <li>a. In the Access Offered dropdown, select Yes. If access has already been offered and accepted, the Access Offered field will display Yes and cannot be changed.</li> <li>b. Confirm the email address that displays or enter one if needed.</li> </ul> | Patient Portal Registration       First Name:     Middle Name:       MARIA                                                                                                    |
| 5) | Satisfy the remaining fields:<br>a. Send Invite: Choose Send.<br>b. Challenge Question: Choose the appropriate op<br>c. Challenge Answer: Free Text the answer to the<br>d. Click OK when done.<br>Access Offered: Send Invite:<br>Yes Send Send                                                                            | tion.<br>Challenge Question that was chosen.<br>*Challenge Question:                                                                                                    |

# Authorized Representative Invite Workflow: Birth to 12 Years of Age

| For<br>and<br>inv | For patients' birth to 12, the <b>Authorized Representative</b> provides their first name, last name, date of birth, sex, and email address. Follow the steps below to add an Authorized Representatives to a minor's account to send an invitation to the patient portal. |                                                                                                    |  |  |  |
|-------------------|----------------------------------------------------------------------------------------------------|----------------------------------------------------------------------------------------------------|--|--|--|
| 1)                | Within the appropriate registration screen, scroll down to the HealtheLife Portal section.                                                                                                    |                                                                                                    |  |  |  |
| 2)                | Select the <b>New Person</b> icon.                                                                                                    | - Authorized Representatives<br>Authorized Representative Organizer:<br>SSN MRN Sex Birth Date Last Name                                                                                                    |  |  |  |
| 3)<br>4)          | From the drop-down menu, select <b>Authorized</b><br><b>Representative</b> for the <b>Relationship Type</b> .<br>Select the <b>Relationship to the Patient.</b>                                                                                                    | Authorized Representative - New Person  Search for Relation  Relationship Type: Relation's Relationship to Per                                                                                                    |  |  |  |
| ۲)                |                                                                                                    | Authorized Representative                                                                                                    |  |  |  |
| 5)                | DOB, and Sex.                                                                                                    | Authorized Representative - New Person - C                                                                                                    |  |  |  |
| 6)                | Alternatively, if the Authorized Rep has been seen<br>at a McLaren facility, perform a person search by<br>using the " <b>Search for Relationship</b> " button.                                                                                                    | Search for Relationship Type:<br>Relationship Type:<br>First Name:<br>Last Name:                                                                                                    |  |  |  |
|                   | a. This will open the patient search window to search and select the individual and will populate the required fields for you.                                                                                                    | Bith Date: Sex:                                                                                                    |  |  |  |
| 7)                | Enter/verify the Authorized Rep's Email Address.                                                                                                    | Challenge Question: Challenge Answer:                                                                                                    |  |  |  |
| 8)                | In the Send Invite dropdown, select Send.                                                                                                    | Online Identity Link Status:                                                                                                    |  |  |  |
| 9)                | Complete the <b>Challenge Question</b> and <b>Challenge Answer</b> fields.                                                                                                    | OK Cancel                                                                                                    |  |  |  |
| 10)               | Once all fields are completed, click <b>OK</b> .                                                                                                    |                                                                                                    |  |  |  |
| 11)               | Highlight the <b>Authorized Representative</b> you just<br>added within the table. This pushes the<br><b>Relationship Type/Relationship to Person</b> into<br>the bottom table.                                                                                            | Authorized Representative Organizen<br>Authorized Representative Organizen<br>SSN MRN Sex Birth Date Last Name First Name Sta<br>SSN MRN Sex Birth Date Last Name First Name Sta<br>Relationship Type Relationship to Person Person's Relationship to<br>Authorized Rep. Mother |  |  |  |
| 12)               | Click <b>OK</b> to save all changes and send the invite.                                                                                                    | OK Cancel                                                                                                    |  |  |  |

## Removing an Authorized Representative

In instances where an Authorized Representative needs to be removed, follow the below steps. These steps can be completed from Revenue Cycle registration or the PMOffice application:

- 1) Within the appropriate registration screen, scroll down to the **HealtheLife Portal** section.
- 2) Select the Authorized Representative that should be removed and click the **Remove** icon.

|   | M  | *   |        |            |           |            |                |
|---|----|-----|--------|------------|-----------|------------|----------------|
| S | CN | MRN | Sax    | Birth Data | Last Name | First Name | Ctreat Addreps |
|   |    |     | Female | 9/20/1986  | test      | test       |                |
|   |    |     |        |            |           |            |                |
|   |    |     |        |            |           |            |                |
|   |    |     |        |            |           |            |                |
|   |    |     |        |            |           |            |                |

3) Click OK. The Authorized Representative is removed.

### Automatic Expiration of Authorized Rep: Minor Turning 13

For minors who reach the age of 13 and have an Authorized Representative on their account, an email is sent to any Authorized Representatives with the below verbiage. The email is sent at 6 AM on the teen's 13th birthday.

This is to notify you that your access to [minor patient name] has expired on [date].

This action is being taken because [*minor patient name*] is eligible to have his/her own account upon turning 13 years of age. Access given to all other users also expired on [*date*].

Please advise [*minor patient name*] to contact his/her physician's office so that an account can be created that he/she can access directly.

If you have any questions regarding this action, please contact his/her physician's office.

You may also contact our technical support at:

Primary A Social Promotions

🖂 ☆ Ď McLaren Health Care 🛛 My McLaren Chart access to PORTALTWELVE ZZTEST's account expired on 2022-08-05 - Dear MOTHER TEENAGER, This is ...

### Patient as an Authorized Rep and Individual Account Holder

If an Authorized Rep is also a portal account owner themselves, the view within their account is controlled by a drop down in the upper right corner of the screen.

Scenario: When a mother has access to her own portal and is also an authorized representative for her child:

- 1. The mother is zztest, portalone and the child is zztest, baby.
- 2. The mother can toggle between the two records.
  - If the mother has more than one child, multiple names will display in the drop down.

|             | Q Help with My McLaren Chart | Kealth Library     | Vewing health record for     PORTALONE ZZTEST |
|-------------|------------------------------|--------------------|-----------------------------------------------|
| # Dashboard | Prequently Asked Questions   | COVID VACCINE INFO | BABY ZZTEST                                   |
|             | 11                           |                    |                                               |

# Claiming an Invite

| The patient or Authorized Representative will follow the b<br>important staff are familiar with this process to be able to                                                                                                    | elow steps to claim their patient portal invite. It is assist patients when needed.                                                                                                    |
|----------------------------------------------------------------------------------------------------|----------------------------------------------------------------------------------------------------|
| <ol> <li>Patient or Authorized Representative locates the email with the invitation link.</li> <li>The email comes from <i>"McLaren Health Care – noreply @iqhealth.com"</i></li> <li>Subject: <i>"McLaren invites you to join My McLaren Chart"</i></li> <li>Patient or Authorized Representative clicks the "Accept Invitation to My McLaren Chart" link.</li> </ol> | For Marcen Health Care <a box="" sply@liphealth.com<="" td="">         Det View, Apr.23, 2001, 19:33 DM         Subject: McLaren Invites you to join My McLaren Chart         Det View, Apr.23, 2001, 19:33 DM         Det View, Apr.23, 2001, 19:33 DM         Det View, Interverve, Interverve, Interverve, Interververververververververververververve</a>                                                                                       |
| <ul> <li>3) Patient or Authorized Representative completes<br/>the Security Question section as instructed.</li> <li>Screens may look slightly different if accepting<br/>your own invite vs an Authorized<br/>Representative invite.</li> <li>4) Patient or Authorized Representative clicks the<br/>'Create Your Account' button.</li> </ul>                         | Welcome to My McLaren Chart         My Millaren Chart yn pour othere en wy Anthere wy can see the fraeth and vipe advances lengt in our electronic theath encody. You can see we expending number of online treath encody.         Answer the Security Question         By entrying your toten was ease to expending number of online treath encody.         Answer the Security Question         By entrying your toten was ease to expending number of online treath encody.         Masker the Security Question         By entrying your toten was ease to the large non-medical excerpt information secure.         Base of bern         Masker         Base of bern         Base of bern |
| <ul> <li>5) Create a username.</li> <li>6) Confirm the email address listed.</li> <li>7) Enter a password. <ul> <li>Password must contain at least 1 number</li> <li>Password must contain at least one capital letter</li> </ul> </li> </ul>                                                                                                    | Username     Email Address     testing minormother@gmail.com     Password     Gonfirm Password                                                                                                    |
| <ul> <li>Password must contain at least one symbol</li> <li>A secure password must be at least eight characters long</li> <li>8) Confirm password.</li> <li>9) Patient or Authorized Representative will Accept the Terms and Privacy Policy.</li> <li>10) Patient or Authorized Representative will click</li> </ul>                                                  | I secopi the Terms and Phasey Poles<br>Protected by reCAPTCHA<br>Pressy Terms<br>CANCEL<br>English (Urited Etatus)                                                                                                    |
| <b>Submit</b> and complete a reCAPTCHA question.                                                                                                    |                                                                                                    |

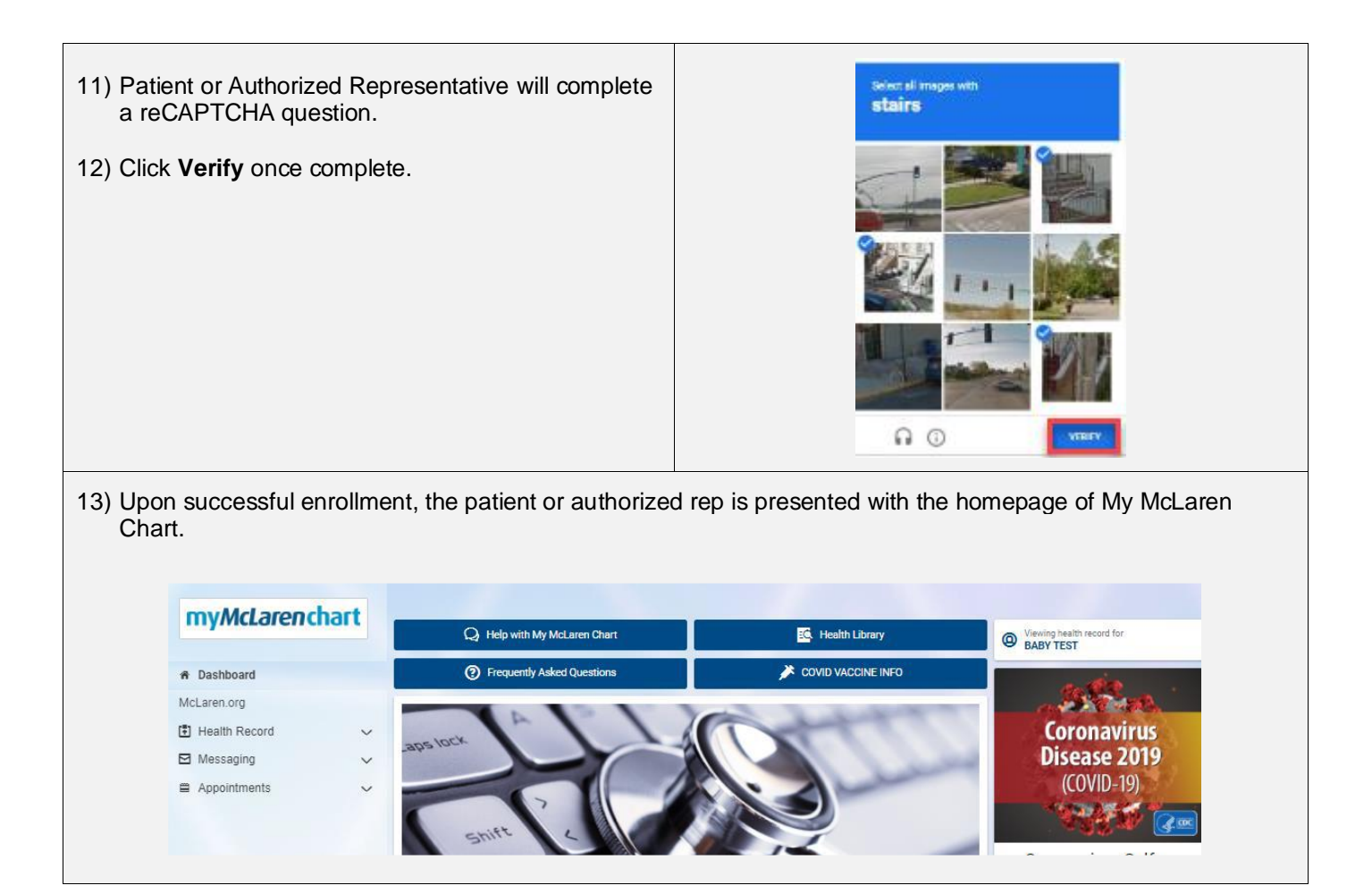

# **Consumer Messaging**

## **Overview of Consumer Messaging**

Once the patient has joined the portal, they have the capability of directly messaging their providers. The messages from the portal will populate to the Message Center in Cerner PowerChart.

In Message Center, the Messages are routed to the appropriate Pool within a folder called **Consumer Messages**. After a patient sends a message, HealtheLife informs them to expect a response from their provider within 3 days. Consumer messages within the pools should be monitored daily.

| R        | eply to a Consumer Message                                                                                                    |                                                                                                    |
|----------|----------------------------------------------------------------------------------------------------|----------------------------------------------------------------------------------------------------|
| 1)<br>2) | <ul> <li>To view patient portal messages, select appropriate Pool from within Message Center and select the Consumer Messages folder.</li> <li><u>Note</u>: The Consumer Messages folder only displays in the inbox if there are messages in it. Otherwise, it doesn't display.</li> <li>Double click the message to open it.</li> </ul>                                                                                                    | Message Center         Inbox Proxies         Poot         Schafer, I *         Manage         Display:         Filters:         All         Imbox Items (2)         Results         Documents         Messages (2/2)                                                                                                    |
| 3)       | <ul> <li>To reply to the patient, click <b>Reply</b> to send a message back to their portal.</li> <li>a. If an <b>attachment</b> was included in the patient's message, a <b>hyperlink</b> will display within the message. <b>Click</b> the hyperlink to view.</li> <li>b. To save the attachment, click the <b>Save to Chart</b> button.</li> <li>The <b>Home Orgs</b> popup box will appear. Select your clinic from the list and click <b>OK</b>.</li> <li><u>Note</u>: Users can set a "Top 5" in the list to filter the choices. Users can also set a default home organization. See section <b>Message Center Preferences</b> section for more information.</li> </ul> | Message Center         West Statement         Poet         Poet         Prest         Poet         Poet< |
| 5)       | <ul> <li>The encounter window displays. Select the appropriate encounter and click OK.</li> <li>a. If patient does not have an Outpatient Message FIN to link to, click Cancel, go back to the encounter window prompt, and select Add Encounter.</li> <li>b. Selecting Add Encounter will prompt a window to create an Outpatient Message FIN.</li> </ul>                                                                                                    | No encounter<br>The system was unable to match to an encounter. An encounter<br>must be associated before this action can be completed.<br>OK Select encounter Add encounter                                                                                                    |

| 6) | Type your reply to th                                                                           | e patient in the <b>Message</b> field.                                                                                     |                                                                                             |  |
|----|-------------------------------------------------------------------------------------------------|----------------------------------------------------------------------------------------------------|---------------------------------------------------------------------------------------------|--|
|    | <ul> <li>a. The patient's na</li> <li>b. The To Consum</li> <li>The To Consumportal.</li> </ul> | me, provider and subject line will<br>ner checkbox will be automatically s<br>sumer checkbox is what dictates w            | already be populated.<br>elected.<br>hether the message is sent back to the patient via the |  |
|    |                                                                                                 | 🕸 RE: General Message - Message                                                                                            |                                                                                             |  |
|    |                                                                                                 | Task Edit                                                                                                    |                                                                                             |  |
|    |                                                                                                 | 📍 High 🐧 Notify 📓 Message Journal (17) 🦾 Portal Options                                                                    | Claunch Orders                                                                              |  |
|    |                                                                                                 | Patient:         ZZTEST, HEALTHELIFE         Caller:         EZTEST, HEALTHELIFE         Caller =:         H (269)565-2321 |                                                                                             |  |
|    |                                                                                                 | To:                                                                                                    |                                                                                             |  |
|    |                                                                                                 | CC: 🕅 Provider: Schafer, MD, Michael W X                                                                                   |                                                                                             |  |
|    |                                                                                                 | Subject: RE: General Message 🗸 Save to Chart As: Phone Message/Call 🗸                                                      |                                                                                             |  |
|    |                                                                                                 | Attachments                                                                                                    |                                                                                             |  |
|    |                                                                                                 |                                                                                                    |                                                                                             |  |
|    |                                                                                                 |                                                                                                    |                                                                                             |  |
|    |                                                                                                 | Arial • 10 • 🤫 • • • • • • • • • • • • • • • • •                                                                           |                                                                                             |  |
|    |                                                                                                 | The win dec you do you next appointment.                                                                                   | â                                                                                           |  |
|    |                                                                                                 |                                                                                                    |                                                                                             |  |
| -> |                                                                                                 |                                                                                                    |                                                                                             |  |
| () | Click Send when do                                                                              | ne.                                                                                                    |                                                                                             |  |
|    |                                                                                                 |                                                                                                    |                                                                                             |  |
|    |                                                                                                 |                                                                                                    | Due on:                                                                                     |  |
|    |                                                                                                 |                                                                                                    |                                                                                             |  |
|    |                                                                                                 |                                                                                                    |                                                                                             |  |
|    |                                                                                                 |                                                                                                    | Send Cancel                                                                                 |  |
|    |                                                                                                 |                                                                                                    |                                                                                             |  |
|    |                                                                                                 |                                                                                                    |                                                                                             |  |
| 0) | <b>The manual second second</b>                                                                 |                                                                                                    |                                                                                             |  |
| 8) | The new message w                                                                               | fill route instantly into the patient's                                                                                    | Inbox                                                                                       |  |
|    | portal Inbox.                                                                                   |                                                                                                    | Send a message                                                                              |  |
|    |                                                                                                 |                                                                                                    | Arrange by V                                                                                |  |
|    |                                                                                                 |                                                                                                    | RE: General Message Sep 19, 2019                                                            |  |
|    |                                                                                                 |                                                                                                    | Schater, Michael - MGL Grand Ledge TEST → HEALTHELIFE ZZTEST 03:04 p.m. CDT                 |  |
|    |                                                                                                 |                                                                                                    |                                                                                             |  |

## **Document and Save a Consumer Message**

There may be instances when a patient portal message is better addressed by a phone call rather than an electronic response. There is no requirement to respond to the patient electronically.

In the event a message does not require an electronic response, an addendum may be documented in the message and saved to the patient's chart.

| 1) | <ul> <li>To document a response <u>without</u> sending a message back to the patient's portal:</li> <li>a. <b>Double-click</b> the message to open.</li> <li>b. Free text the response in the <b>Add Text</b> field within the message.</li> </ul> | Consumer Message: ZZTEST, PATIENT SIX       ×         Image: Papely All Image: Source Amplitude       Point Image: Source Amplitude       Image: Source Amplitude         Image: Source Amplitude       Point Image: Source Amplitude       Age: 44 years       Sec: Male         Image: Source Amplitude       Point Image: Source Amplitude       Age: 44 years       Sec: Male         Image: Source Amplitude       Point Image: Source Amplitude       Age: 44 years       Sec: Male         Image: Source Amplitude       Point Image: Source Amplitude       Point Image: Source Amplitude       Point Amplitude         Image: Source Amplitude       Point Image: Source Amplitude       Point Image: Source Amplitude       Point Amplitude       Point Amplitude         Image: Source Amplitude       Point Image: Source Amplitude       Point Amplitude       Point Amplitude |
|----|----------------------------------------------------------------------------------------------------|----------------------------------------------------------------------------------------------------|
| 2) | Once finished, click <b>Save to Chart</b> on the bottom of the screen.                                                                                                    | Save Save to Chart Reject All Accept All                                                                                                    |

| 3) | Click <b>Delete</b> to remove the message from the pool inbox.                                                             | Consumer Messages       Consumer Message: ZZTEST, HEALTHELIFE         Reply       Reply All       Forwarc       Delete       Print       Image: Second Second                                                                                                    |
|----|----------------------------------------------------------------------------------------------------|----------------------------------------------------------------------------------------------------|
| 4) | The patient's message along with the addendum will be housed in the <b>Documentation</b> of the patient's chart in Cerner. | List Dirpley: (Al.  Dirpley: (Al.  Dirpley: Al.  Dirpley: |

## Forwarding a Consumer Message

**Consumer Messages** can be forwarded to other inboxes or individual recipients, just like any other message within Message Center. This may be needed when staff are unable to answer a message, so it needs to be sent to the provider for further direction. The provider can choose to respond back to the patient directly or only to the staff member that forwarded the message.

| 1) | To forward a patient message, highlight the message and select <b>Forward.</b>                                                                                                    | Message Center            Sober Summary         Consumer Messages ×           Poot         Schafer, I + Manage           Display:         Last 30 Days +           Filters:         All           Filters:         All           Messages (2/3)         Consumer Messages (2/3)           Sconsumer Messages (2/3)         Consumer Messages (2/3)                                                                                                    |  |
|----|----------------------------------------------------------------------------------------------------|----------------------------------------------------------------------------------------------------|--|
| 2) | Use the <b>Binoculars</b> icon next to the <b>To</b> field to search and select the <b>Provider</b> or <b>Staff</b><br><b>Member</b> this message needs to be sent to.                                                                                                    | PW Help Tett - Mesage     Task Edit     Task Edit     High (Netty @Message.lournal (B) @ Partial Options     Patient: [ZZTEST, HEALTHILIFE @ @ Caller # H (209)565-222.     To: Center Tett Physician - Primary Care Center X     Cc: @@ Provider: [Physician - Primary Care Center X]                                                                                                    |  |
| 3) | <ul> <li>Type a message in the Message field and click Send when complete.</li> <li>Note: All correspondence between staff members should remain professional and clinically relevant, as the patient will be able to see the entire string in their portal inbox once the response is sent back to them.</li> </ul> | Solpice: IPO: Hely Tet!   Solpice: IPO: Hely Tet!  Solpice: IPO: Hely Tet!  Adul  Cher Attachments  Message  Adul  I averation  Message  Adul  I averation  Built / 5 EX Averation  From: Head, THELHE ZITEST  From: Head, THELHE ZITEST  Solt of the Averation  From: Head, THELHE ZITEST  Solt of the Averation  From: Head, THELHE ZITEST  Solt of the Averation  From: Head, ThELHE ZITEST  Solt of the Averation  From: Head, ThELHE ZITEST  From: Head, ThELHE ZITEST  From: Head, ThELHE ZITEST  From: Head, ThELHE ZITEST  From: Head, ThELHE ZITEST  From: Head, ThELHE ZITEST  Solt of the Averation  From: Head, ThELHE ZITEST  From: Head, ThELHE ZITEST  From: Head, ThELHE ZITEST  From: Head, ThELHE ZITEST  From: Head, ThELHE ZITEST  From: Head, ThELHE ZITEST  From: Head, ThELHE ZITEST  From: Head, ThELHE ZITEST  From: Head, ThELHE ZITEST  From: Head, ThELHE ZITEST  From: Head, ThELHE ZITEST  From: Head, ThELHE ZITEST  From: Head, ThELHE ZITEST  From: Head, ThELHE ZITEST  From: Head, ThELHE  From: |  |
| 4) | The new message will populate to the recipient's inbox under <b>General Messages</b> .                                                                                                    | General Messages       ×         Communicate       Open       Reply       Reply All       Forward       Delete       Image: Second and Second and Second an                                                                                                    |  |

- 5) The recipient can click **Reply** and respond directly to the patient by selecting the **To Consumer** checkbox when replying.
  - a. The message and all replies/addendums will be sent back to the patient.
  - b. Alternatively, the recipient can leave the **To Consumer** checkbox **unchecked** to send a reply to the sender only and not the patient.

| RE: This is a test - Message                              |                       |                                | - 🗆 X             |
|-----------------------------------------------------------|-----------------------|--------------------------------|-------------------|
| sk Edit                                                   |                       |                                |                   |
| High 🐧 Notify 📓 Message Journal 🧏 Portal Options 🛛 Messag | ge View Summary View  |                                | 🖱 Launch Orders   |
| tient: ZZTEST, MARIA                                      | Caller: ZZTEST, MARIA | Caller #: H (517)666-6666      |                   |
| Schnell, Stephanie X                                      |                       | 6                              | 🖞 🗌 Include me    |
| 1                                                         | 💏 Provider            | 👬 🗹 To consumer 🗆 Disabl       | e further replies |
| bject: RE: This is a test                                 | ✓ Save to             | o Chart As: Phone Message/Call |                   |
|                                                           |                       |                                |                   |
| Transition of Care Browse Documents Ot                    | ther Attachments      |                                |                   |
| Transition of Care Browse Documents Ot                    | her Attachments       |                                |                   |

## Initiate a Consumer Message

Staff can initiate a message to a patient from within Cerner PowerChart if that patient is a registered HealtheLife user. To see if a patient is currently enrolled with HealtheLife, check the **HealtheLife** status on the patient banner.

| DOB:01/01/80                |
|-----------------------------|
| Patient Phone:(269)565-2321 |
| Advance Directive:          |
| HealtheLife: Yes            |
|                             |

It is recommended to always initiate a message from the appropriate **pool**. If the message is sent from your personal inbox, you will be the only one able to reply unless your co-workers are checking your Proxies box. Timely response time for portal messages is important. When a patient sends a message from the portal, they are notified they will get a response **within 3 business days**.

If using the **Communicate** button from the toolbar, this sends the message from your **personal** inbox (\*unless you have changed your Message Center preferences to default to a specific pool). It is recommended to send a Consumer Message from the Message Center instead, as shown below.

|    | : Worklist 🌇 MyExperience<br>1 Conversation - 🛁 Com<br>Description - Reference<br>Description - Reference<br>Des | ce III Scheduling<br>Imunicate I II Pr<br>lessage<br>eminder                                                                                                    |
|----|----------------------------------------------------------------------------------------------------|----------------------------------------------------------------------------------------------------|
| 1) | Click the <b>Message Center</b> button on the toolbar.                                                                                                    | Task       Edit       View       Patient       Chart       Links       Notifications       N         Image: Image: Imag |
| 2) | Select the <b>Pools</b> tab.                                                                                                    | Message Center                                                                                                    |
| 3) | From the <b>Pool</b> dropdown, select the appropriate pool to send a message from.                                                                                                    | Inbox Summary       Inbox         Inbox       Proxies         Pool:       LAP AMB Primary Care Clinical         Display:       Last 30 Days                                                                                                    |

| 4)  | Click on the <b>Communicate</b> dropdown and select <b>Message</b> .                                                                                                    | Message Center Inbox Summary Pool: Schafer, I  Manage Display: Last 30 Days Consult Consult Consult                                                                                                    |
|-----|----------------------------------------------------------------------------------------------------|----------------------------------------------------------------------------------------------------|
| 5)  | In the <b>Patient</b> field, search and select the patient.                                                                                                    |                                                                                                    |
| 6)  | <ul> <li>Select the <b>To consumer box</b>, as this will route the message to their portal account.</li> <li><u>Note:</u> If the patient is not 'active' in the HealtheLife portal, To Consumer will be grayed out. A message can only be sent to patients already utilizing this portal.</li> </ul>                                           | New Message     -      -      ×      Task Edit     High { Motory } Message Journal (10) } Potal Options: Message View Summary View     Patiente: ZZTEST, TESTONE     Caller #:     Tas:     Comment:     Comment:     Comment:     Subject:     Auschments     Provider r [Schafer, MD, Mitchael W X                                                          |
| 7)  | Free text or use the drop down to select the <b>Subject</b> line of the message.                                                                                                    | Adams, Sarah - Heart & V<br>Message<br>Arial 10 @                                                                                                    |
| 8)  | Use the <b>Browse Documents</b> button to attach any documents from the chart to send to the patient if needed.                                                                                                    |                                                                                                    |
| 9)  | Enter the message in text box.                                                                                                    |                                                                                                    |
|     | <ul> <li>a. Click Send when complete.</li> <li><u>Note</u>: Everything you write is viewable by the patient. Messages should be professional and clinically relevant.</li> </ul>                                                                                                    | Actions  Patient Needs Appointment Press Lab Before Reful Press (21 Patient th Results Actions to Betom Call Actions See Note in Chart                                                                                                    |
| 10) | <ul> <li>The message will now be visible in the Sent Items folder of the pool.</li> <li>a. The status will change to Opened once the patient opens the message.</li> </ul>                                                                                                    | Sent Items       X         Communicate ~       Open        Forward       Message Journal       Forward Only       Select Patient       Select All         Patient Name       Create Da       To       I       R       Status       To         ZZTEST, HEAL       9/19/2019 12:04       Cerner Test, Ambulatory: MA Ce       Pending       ZZTEST, HEALTHELIFE |
| 11  | <ul> <li>If the patient doesn't open the message in the portal within one day, the sender will receive a Notify Receipt in the Notifications section of Message Center.</li> <li><u>Note</u>: Users must have their preference set to receive the Notify Receipt. See the Message Center Preferences section from more information.</li> </ul> | Message Center         Inbox Proxies Pools         Display: Since 5/27/2015         Inbox Items (12)         Results Fvi         Documents (0/1)         Notifications         Sent Rems         Tosh         Notify Receipts (2/2)                                                                                                    |

# Message Center

## **Message Center Preferences**

There are a variety of **Message Center Preferences** that can be set by the user that pertain to the patient portal messaging functionality.

| To Access Message Center Preferences:                                                                                                    | Task Edit View Patient Chart Links Notifications Inbox Help                                                                                                    |  |
|----------------------------------------------------------------------------------------------------|----------------------------------------------------------------------------------------------------|--|
| 1) Click Message Center                                                                                                    | Suspend Scharge Entry Scharge Entry Scharge Entry Scharge Color<br>Manage Configuration                                                                                                    |  |
| a. Select <b>Inbox</b> from the Toolbar.                                                                                                    | Message Center Manage Post of Office<br>Manage Posts                                                                                                    |  |
| b. Select Manage Preferences from the Menu.                                                                                                    | Inbox Summary   Messages   Manage Preferences                                                                                                    |  |
| 2) In the <b>Behavior Prefs</b> tab, select the appropriate section from the left pane.                                                                                                    | Configuration Behavior Prefs Manage Pools Manage Proxy FYI Result General Messaging                                                                                                    |  |
| a. General Tab<br>b. Message Tab                                                                                                    | Message       Image: After completing/deleting an item move         Reminder/Letter       Image: After completing/deleting an item move         Consult Request       Image: After completing/deleting an item move |  |
|                                                                                                    |                                                                                                    |  |
| General Tab                                                                                                    |                                                                                                    |  |
| When Sending a Consumer Message or Reminder:                                                                                                    |                                                                                                    |  |
| <b>Description:</b> The preference sends a Notify Receipt for Consumer Messages or Reminders.                                                                                                    | When Sending a Consumer Message or Reminder                                                                                                    |  |
| System Default: None                                                                                                    | Request Receipt:      On Not Onesed withindays                                                                                                    |  |
| <b>User Options:</b> Users can choose to update the Not Opened interval, and where the read Notify Receipt message gets routed.                                                                                                    | Send receipt to sender     Send to the following:                                                                                                    |  |
| • Ex: a provider can set the Notify Receipt to route to their Clinic Pool.                                                                                                    |                                                                                                    |  |
| Default Inbox to Load Upon Login                                                                                                    |                                                                                                    |  |
| Description: The preference determines what tab of<br>the Message Center displays "face up" when the user<br>accesses Message Center. This also determines what<br>inbox messages will be sent <i>from</i> when the user<br>sends a message within the Message Center→<br>Communicate button.<br>System Default: My Inbox<br>User Options: | Default Inbox to Load Upon Logi<br>Select From Pools<br>My Inbox<br>Select From Pools<br>Select From Proxies                                                                                                    |  |
| <ul><li>Select from Pools</li><li>Select from Proxies (not relevant)</li></ul>                                                                                                    |                                                                                                    |  |
| Default Pool                                                                                                    | Default Pool:                                                                                                    |  |
| <b>Description:</b> The preference determines what Pool is set by default when accessing the Pools tab of Message Center.                                                                                                    | MAC AMB Family Medicine Lakeshore Clinical<br>MAC AMB Family Medicine Lakeshore Clinical<br>MAC AMB Family Medicine Lakewood Clinical<br>MAC AMB Family Medicine Romeo Plank Clinical                               |  |
| System Default: None                                                                                                    | MAC AMB Family Medicine Silvan Clinical<br>MAC AMB General and Vascular Surgery Clinical                                                                                                    |  |
| <ul> <li>If no default is set, the most recent Pool the user<br/>has opted into shows by default.</li> </ul>                                                                                                    | MAC AMB Heart Failure Clinic Clinical<br>MAC AMB Heart Rhythm Treatment Center Clinical<br>MAC AMB Internal Medicine Clinton Twp Clinical                                                                           |  |
| <b>User Options:</b> Users can set any Pool they're opted into as default.                                                                                                    |                                                                                                    |  |

### Message Tab

#### **Encounter Creation**

**Description:** The preference allows for a default organization to be set when creating in-between visit encounters. There is also an option for users to specify which locations (up to 5) the user typically works at if they work at multiple locations and can't set a default.

#### System Default: None

#### User Options:

- 1. Set any location as the Default Organization.
- 2. Choose a Top 5 list if the user can't set a default (because they work in more than one location).
  - <u>Note:</u> Users should not select the "Ask me for an organization only once per session" if the user works in more than one location.

| Ask me for an organization only once per session                                                                                                    |                     |                                                                                                    |
|----------------------------------------------------------------------------------------------------|---------------------|----------------------------------------------------------------------------------------------------|
| Default Organization:                                                                                                    |                     |                                                                                                    |
| McLaren Grand Ledge Family Health Center                                                                                                    | ~                   |                                                                                                    |
| All Available Organizations:                                                                                                    |                     | l Typically Work At (limit 5):                                                                                                    |
| Bath Lansing Rheumatology Lab<br>Bay Hospital Professional<br>CNT tabelia Citizens for Health Inc<br>CNT Medilodge<br>CNT Safe Health PC<br>Central Hospital Professional<br>Central Wound Care<br>DaVits Dialysis<br>Dewitt Health Center Family Medicine<br>Diabetes Nutrition and Education Center<br>Digestive Health | Add -><br><- Remove | McLaren Grand Ledge Family Health Center<br>McLaren Greater Lansing Cardio Group Grand Ledge<br>McLaren Greater Lansing Family Medicine<br>McLaren Greater Lansing Family Practice Clinic<br>McLaren Greater Lansing Primary Care - Okemos |

#### When Generating Consumer Messages From Results

**Description:** The preference pertains only to result messages that are sent to a Consumer. It sends a Notify Receipt based on the options shown below.

#### System Default: None

**User Options:** Users can choose the Request Receipt checkbox and update the Not Opened interval, and where the read Notify Receipt message gets routed.

• Ex: a provider can set the Notify Receipt to route to their Clinic Pool.

| When Generating Consumer Message From Results |                      |
|-----------------------------------------------|----------------------|
| E hequest heceipt.                            |                      |
| On not opened in days                         | ✓ 1 <sup>^days</sup> |
| Send receipt to sender                        |                      |
| ○ Send to the following:                      |                      |
|                                               | <i>ф</i>             |